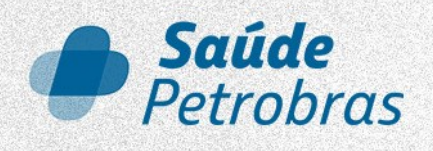

## Imposto de renda 2024

**Como acessar seus comprovantes** anuais de despesas médicas no Portal do Beneficiário

**Beneficiários** 

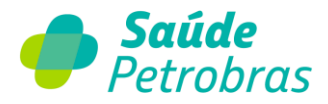

## Acesse o site: <u>saudepetrobras.com.br</u>

1) No canto superior direito, clique em "Portal do Beneficiário".

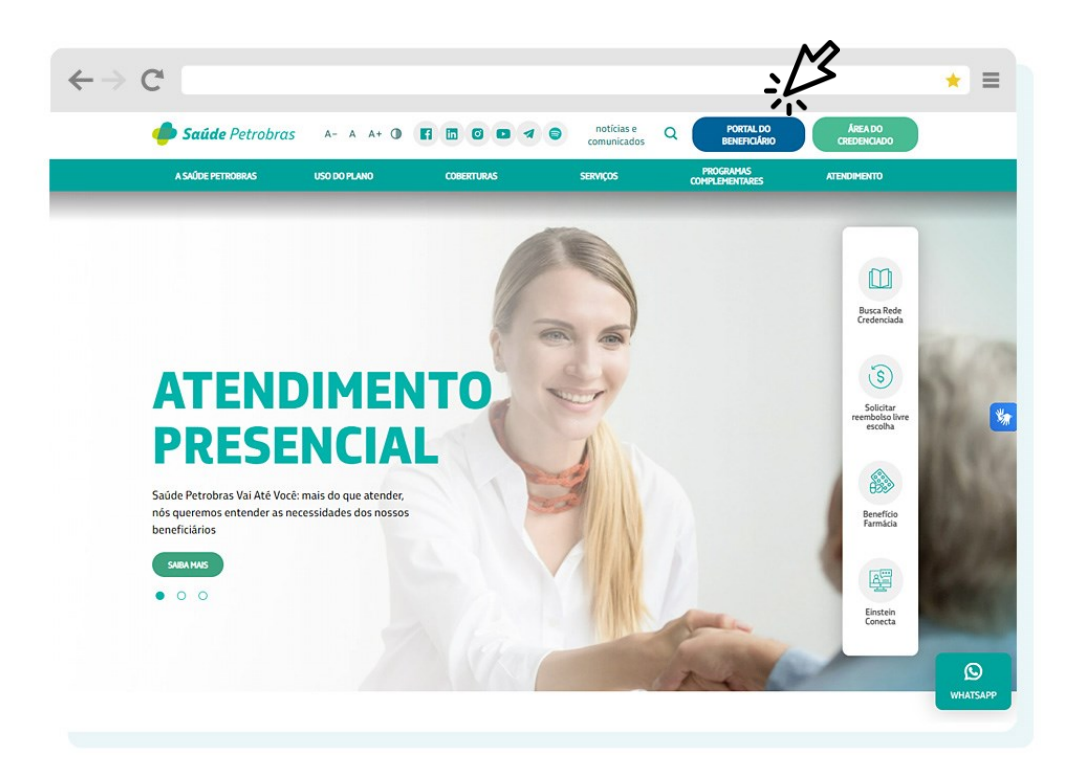

2) Faça o seu login.

| $\leftrightarrow$ C <sup>4</sup> | * =                                                                                                    |
|----------------------------------|----------------------------------------------------------------------------------------------------|
|                                  | Petrobras                                                                                                    |
|                                  | Segia tem vinnoloja)<br>Caso seja seu primeiro acesso, clique em "É seu primeiro<br>acesso?" ou fraz se login com a sua conta social do Google,<br>Apgle ou Zacebook. |
|                                  | Portal do Beneficiário                                                                                                    |
|                                  | Para logar, preencha abaixo                                                                                                    |
|                                  | Esquereu sua serba?                                                                                                    |
|                                  | E seu primeiro acesso?<br>Faça login com sua conta social                                                                                                    |
|                                  | G Google                                                                                                    |
|                                  | f Facebook                                                                                                    |
|                                  | t Apple                                                                                                    |
|                                  |                                                                                                    |

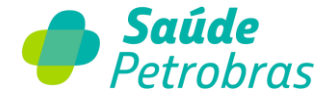

Caso você ainda não tenha se cadastrado no Portal do Beneficiário, temos um vídeo que explica como fazer o primeiro acesso. É fácil e rápido! Veja em <a href="https://saudepetrobras.com/primeiroacesso">https://saudepetrobras.com/primeiroacesso</a>

3) Após efetuar o login no Portal do Beneficiário, acesse o menu "Financeiro".

| $\leftrightarrow \rightarrow$ | C'                         |                                          |                       |                          | * =         |
|-------------------------------|----------------------------|------------------------------------------|-----------------------|--------------------------|-------------|
| 🥏 Saúde                       | Petrobrαs IR PARA Ο SITE   | A- A A+ O                                | Q Pesquisa            | r FAVORITOS              | Olá, 🔨      |
| INÍCIO                        | REDE CREDENCIADA           | FINANCEIRO                               | DLICITAÇÕES           | PROGRAMAS COMPLEMENTARES | ATENDIMENTO |
|                               |                            |                                          |                       |                          |             |
|                               |                            | Este portal é                            | dedicado              | a você!                  |             |
|                               |                            | •<br>O que você                          | deseja solicitar      |                          |             |
|                               | Q                          | Basta digitar aqui                       |                       |                          |             |
|                               |                            |                                          |                       |                          |             |
|                               |                            | Aviso<br>O extrato financeiro de janeiro | já está disponível pa | 1/4<br>ara consulta! < > |             |
|                               |                            |                                          |                       |                          |             |
| . MEUS                        | DADOS                      |                                          | MINH                  | AS SOLICITAÇÕES          |             |
| EMPREGADO(A)                  |                            |                                          |                       | AS SOLICITAÇÕES          |             |
|                               |                            |                                          |                       | -                        |             |
| lúmero da carte               | eirinha Data de nascimento |                                          |                       | Nenhuma solicitação      | s aqui      |
|                               | ND VED                     |                                          |                       | NOVA SOLICITAÇÃO         |             |
|                               | VER                        | CARTEIRINHA VER TUDO                     |                       |                          |             |

4) Depois, é só escolher a opção "Demonstrativo de IRPF".

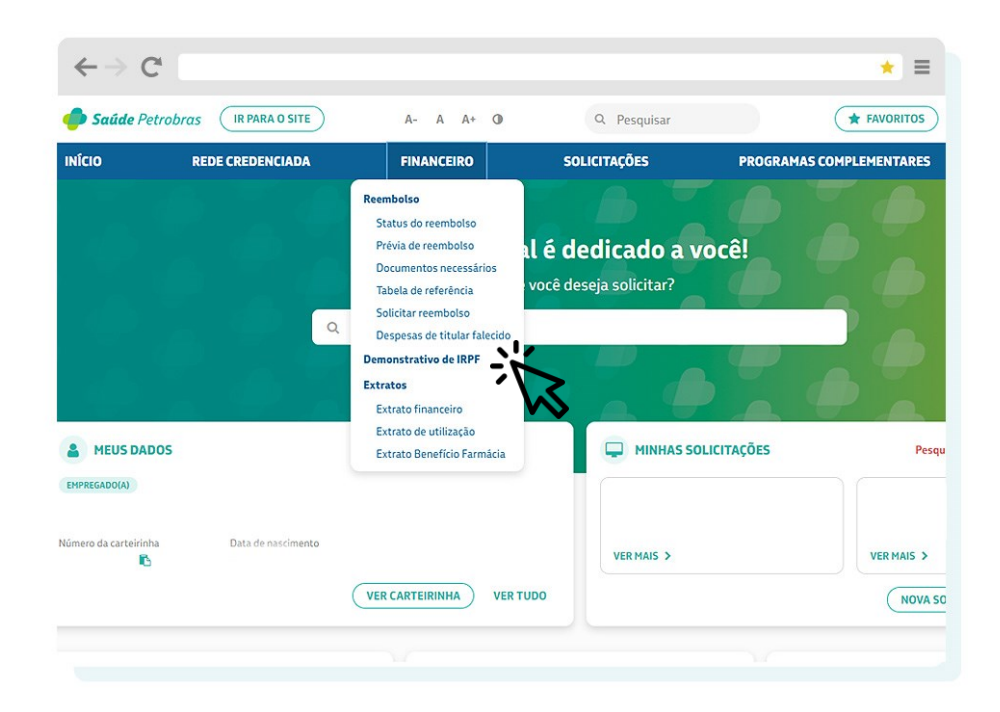

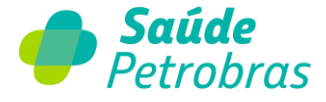

5) Selecione o ano de competência e clique em "Pesquisar".

| $\leftarrow \rightarrow C$                                                                                                    |                                                                  |                                                                    |                  | * =                      |
|----------------------------------------------------------------------------------------------------|------------------------------------------------------------------|--------------------------------------------------------------------|------------------|--------------------------|
| 🥏 Saúde Pet                                                                                                    | robras IR PARA O SITE                                            | A- A A+ O                                                          | Q Pesquisar      | <b>★</b> FAVORITOS       |
| ινίςιο                                                                                                    | REDE CREDENCIADA                                                 | FINANCEIRO                                                         | SOLICITAÇÕES     | PROGRAMAS COMPLEMENTARES |
| Financeiro<br>Adicionar aos fi<br>Reembolso Y                                                                                      | AVORITOS<br>Demons                                               | trativo de IRPF                                                    |                  |                          |
| Status do reembols<br>Prévia de reembols<br>Documentos neces<br>Tabela de referência<br>Solicitar reembolso<br>Despesas de titular | o Selecione a d<br>sários<br>a Selecione o A<br>falecido Q PESQU | competência desejada para exibir o<br>Competência<br>no inservição | o demonstrativo. |                          |
| Demonstrativo de l<br>Extratos 💙<br>Extrato financeiro<br>Extrato de utilizaçã                                                     | 0                                                                |                                                                    |                  |                          |

6) O seu demonstrativo de despesas médicas estará disponível nesta página, e você pode imprimir o documento ou salvá-lo em PDF, clicando no ícone "Imprimir".

|                                                                                |                                            |                | (                            |                          |                                        |                                                      |
|--------------------------------------------------------------------------------|--------------------------------------------|----------------|------------------------------|--------------------------|----------------------------------------|------------------------------------------------------|
| INÍCIO RE                                                                      | DE CREDENCIADA                             | FINANCEIRO     | SOLICITAÇÕES                 | PROGRAMAS                |                                        | ATENDIMENTO                                          |
| INANCEIFO<br>ADICIONAR AOS FAVORITOS                                           |                                            |                |                              |                          |                                        |                                                      |
| Reembolso 💙<br>Status do reembolso<br>Prévia de reembolso                      | VOLTAR                                     |                |                              |                          |                                        |                                                      |
| Documentos necessários<br>Tabela de referência                                 | Saúde Petrobras                            |                |                              |                          |                                        |                                                      |
| Solicitar reembolso<br>Despesas de titular falecido<br>Demonstrativo de IRPF > | Ano Base: 2023<br>Registo da ANS: 42.263-1 | Empresa: A     | SSOCIAÇÃO PETROBRAS DE SAUDE | CNPJ: 39.427.632/0001-71 | Endereço: Avenida<br>302, RIO DE JANEI | República do Chile, 65 - Sala<br>RO - CEP: 20031-912 |
| xtratos 💙<br>Extrato financeiro                                                | Nome:<br>Endereço:                         | Céd. Benef     | iciário:                     | Beneficiário:            | CPF:                                   |                                                      |
| Extrato de utilização<br>Extrato Benefício Farmácia                            | Relação de Des                             | pesas          |                              |                          |                                        |                                                      |
|                                                                                | Beneficiários o                            | om CPF regular |                              |                          |                                        |                                                      |

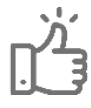

Pronto, você acabou de obter o comprovante de despesas médicas para demonstrar os seus gastos com nosso benefício em sua declaração de imposto de renda.